#### 如何在 WINDOWS 7 上設定 VPN 連線。

1. 打開<mark>控制台</mark>

| 咨询问收着 DreamMai      |                               |
|---------------------|-------------------------------|
| ■ 遠端桌面連線            |                               |
| Adobe Acrobat 9 Pro | Maggie                        |
| 開始使用                | 文作                            |
| 連接到投影機              |                               |
| 1000 自黏便箋           |                               |
| 剪取工具                |                               |
| 小算盤                 |                               |
| 🛒 小畫家               | 預設程式                          |
| XPS 檢視器             | 說明及支援                         |
| QuickTime Player    |                               |
|                     |                               |
| 調尋程式及檔案             |                               |
| 🚳 🖉 How do you do 🔋 | 🐃 🖸 🕡 🔮 🕋 🕅 🕅 X#1 - Microsof. |

2. 打開「網路和網際網路」介面

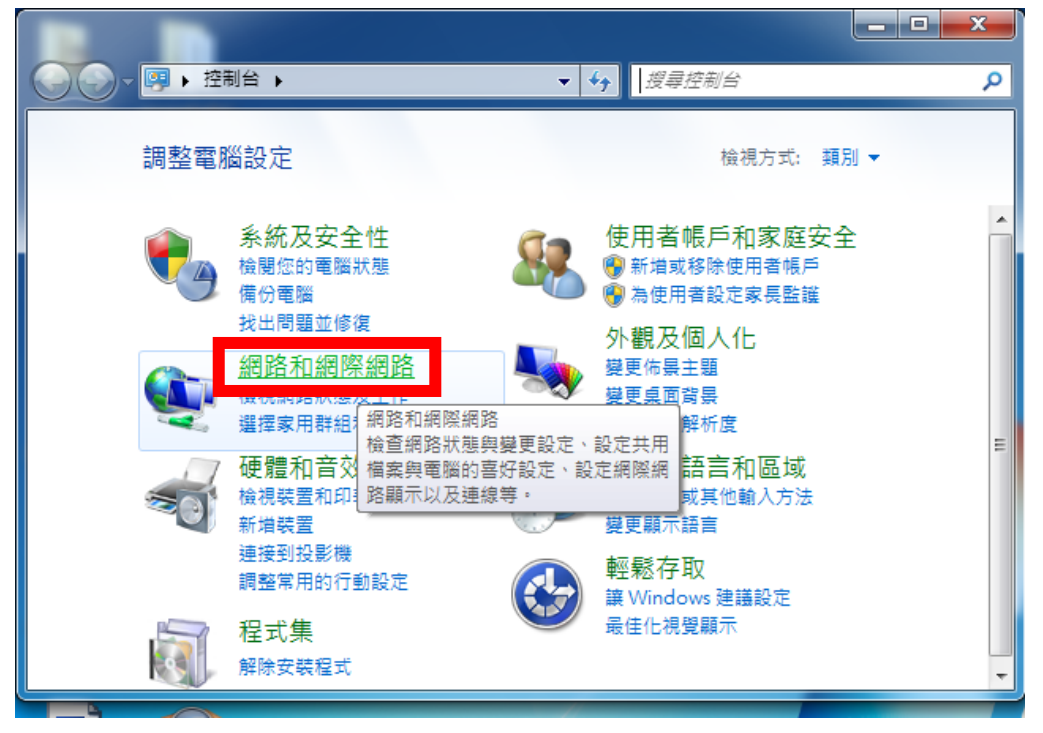

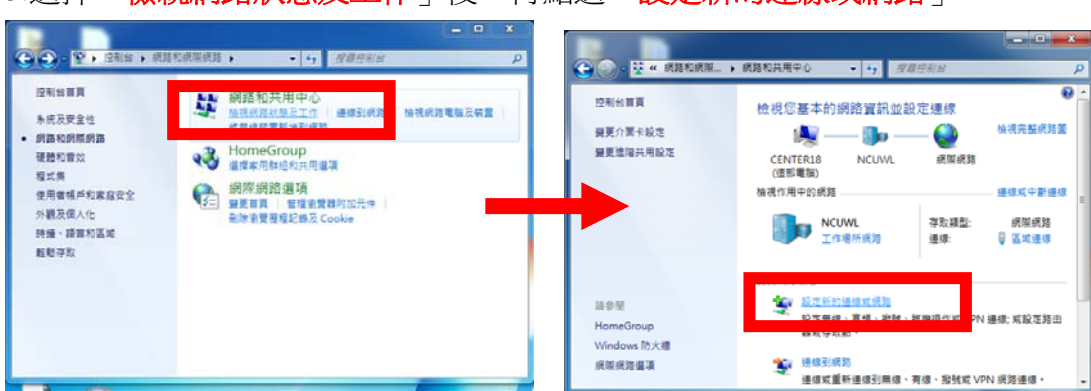

## 3.選擇「檢視網路狀態及工作」後,再點選「設定新的連線或網路」

#### 4.選擇「**連線到工作地點**」

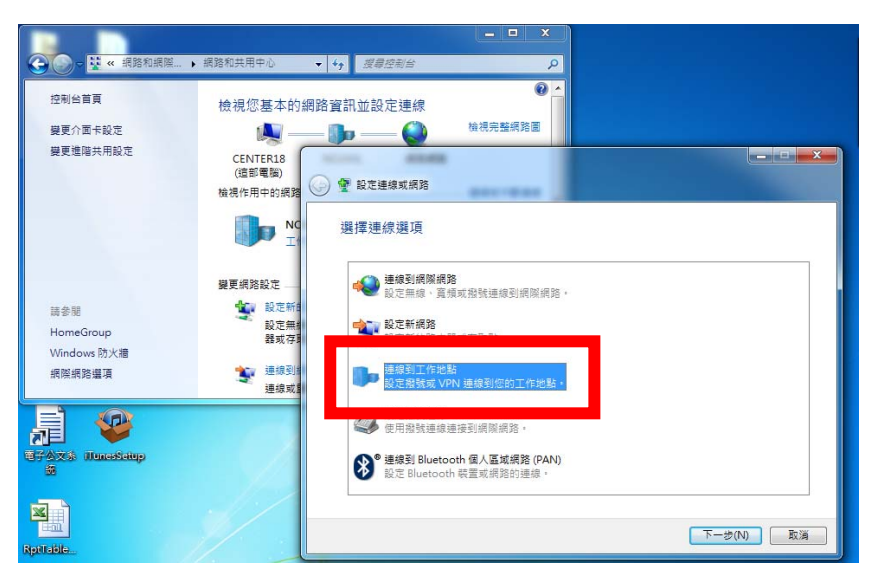

#### 5.選擇「使用我的網際網路連線(VPN)」

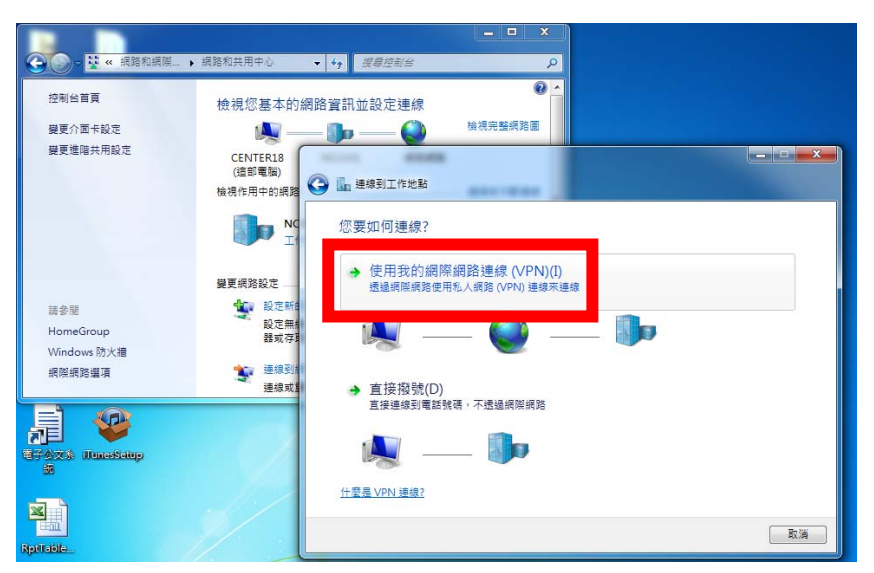

6.輸入連線網址,相關網址可至「<u>http://www.cc.ncu.edu.tw/net/vpn.php</u>」查詢(此 處以圖書館連線 IP(140.115.199.1)為例),勾選「**不要立即連線;……**」。

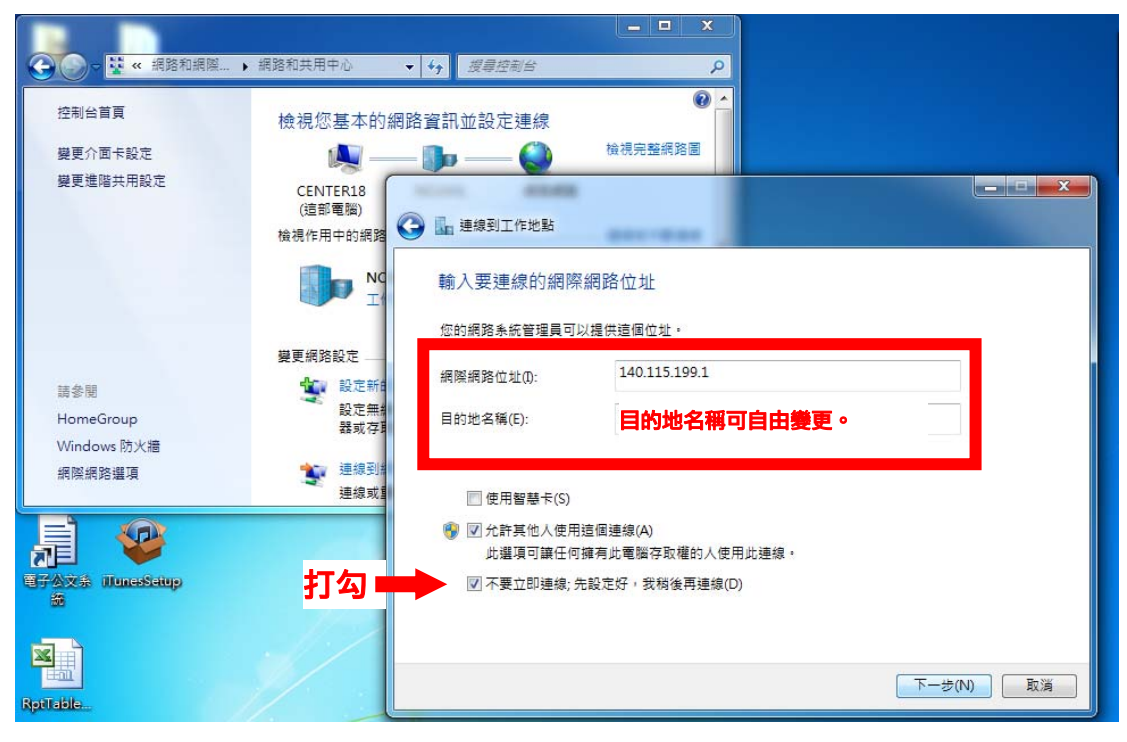

### 7.輸入計中 SPARC 帳號及密碼後,按「建立」。

|                                                                                     | 细胞和共用中心                                     | (<br>                                                         | X                                                              |  |      |
|-------------------------------------------------------------------------------------|---------------------------------------------|---------------------------------------------------------------|----------------------------------------------------------------|--|------|
| 控制台首頁<br>變更介面卡設定<br>變更進階共用設定                                                        | 檢視您基本的編<br>CENTER18<br>(這句景麗)               | <ul> <li>Y 34535</li> <li>网路資訊並設定連線</li> <li>→ ● ●</li> </ul> | ● ▲<br>檢視完整網路圖                                                 |  | ×    |
|                                                                                     | (近即电域)<br>検視作用中的網路<br><b>NC</b><br>工        | La 連線到工作地點     輸入您的使用者名                                       | 稱及密碼                                                           |  |      |
| 請參問<br>HomeGroup<br>Windows 時以语                                                     | 變更網路設定 —<br>變更網路設定 —<br>設定新<br>設定無結<br>器或存用 | 使用者名稱(U):<br>密碼(P):                                           | SPARC <b>輕繁</b><br>SPARC <b>密碼</b><br>□ 顯示字元(S)<br>□ 記住這個容碼(R) |  |      |
| 網際網路繼項                                                                              | <b>读</b> 連線到#<br>連線或重                       | 網域 (選擇性)(D):                                                  |                                                                |  |      |
| 註: SPARC 帳號即為計中 Email 帳號,例如: Email 為<br>990001234@cc, ncu, edu, tw,帳號即為「990001234」。 |                                             |                                                               |                                                                |  |      |
| Reptrable                                                                           |                                             |                                                               | 按                                                              |  | 2011 |

8.建立後,先不連線,請直接按「<mark>關閉</mark>」。

| 〇〇〇〇 ¥ 《 網路和網際                            | ▶ 網路和共用中心                                                                  | <ul> <li>✓ 4y</li> <li>援尋控制台</li> </ul> | × 🗆 –   |             |                                    |
|-------------------------------------------|----------------------------------------------------------------------------|-----------------------------------------|---------|-------------|------------------------------------|
| 控制台首頁<br>變更介面卡設定<br>變更進階共用設定              | 檢視您基本的編<br>CENTER18<br>(這範電臨)<br>檢視作用中的網路                                  | 網路資訊並設定連線<br>                           | 後視完整網路圖 |             | _ <b>_ X</b>                       |
| 請參閱<br>HomeGroup<br>Windows 防火牆<br>網際網路繼項 | ● NC<br>正<br>一<br>一<br>一<br>一<br>一<br>一<br>一<br>一<br>一<br>一<br>一<br>一<br>一 | 連接已就緒可供使                                | яя<br>  | <b>]</b> ,e |                                    |
| Reptable.                                 |                                                                            | * 2                                     | 49(N)   |             | <b>按它</b><br>↓<br><sup>願閱(C)</sup> |

# 9.選擇「變更介面卡設定」

| 控制台首頁       檢視您基本的網路資訊並設定連線       檢視完整網路圖         遵更介面去設定       ●       ●       ●       ●       ◆       檢視完整網路圖         Embed with the mode       ●       ●       ●       ●       ●       ●       ●       ●       ●       ●       ●       ●       ●       ●       ●       ●       ●       ●       ●       ●       ●       ●       ●       ●       ●       ●       ●       ●       ●       ●       ●       ●       ●       ●       ●       ●       ●       ●       ●       ●       ●       ●       ●       ●       ●       ●       ●       ●       ●       ●       ●       ●       ●       ●       ●       ●       ●       ●       ●       ●       ●       ●       ●       ●       ●       ●       ●       ●       ●       ●       ●       ●       ●       ●       ●       ●       ●       ●       ●       ●       ●       ●       ●       ●       ●       ●       ●       ●       ●       ●       ●       ●       ●       ●       ●       ●       ●       ●       ●       ●       ●       ●       ● |                            | 網路和共用中心 - 4 / 週週        | 溶制会                   |                   | 0 |
|----------------------------------------------------------------------------------------------------|----------------------------|-------------------------|-----------------------|-------------------|---|
| 建更介面卡設定       ●       ●       ●       ●       ●       ●       ●       ●       ●       ●       ●       ●       ●       ●       ●       ●       ●       ●       ●       ●       ●       ●       ●       ●       ●       ●       ●       ●       ●       ●       ●       ●       ●       ●       ●       ●       ●       ●       ●       ●       ●       ●       ●       ●       ●       ●       ●       ●       ●       ●       ●       ●       ●       ●       ●       ●       ●       ●       ●       ●       ●       ●       ●       ●       ●       ●       ●       ●       ●       ●       ●       ●       ●       ●       ●       ●       ●       ●       ●       ●       ●       ●       ●       ●       ●       ●       ●       ●       ●       ●       ●       ●       ●       ●       ●       ●       ●       ●       ●       ●       ●       ●       ●       ●       ●       ●       ●       ●       ●       ●       ●       ●       ●       ●       ●       ●       ●       ●             | 控制台首頁                      | 檢視您基本的網路資訊並設            | 定連線                   | e                 | Â |
| 檢視作用中的網路       連線或中斷連線       運線         ●       ●       ●         ●       ●       ●         ●       ●       ●         ●       ●       ●         ●       ●       ●         ●       ●       ●         ●       ●       ●         ●       ●       ●         ●       ●       ●         ●       ●       ●         ●       ●       ●         ●       ●       ●         ●       ●       ●         ●       ●       ●         ●       ●       ●         ●       ●       ●         ●       ●       ●         ●       ●       ●         ●       ●       ●         ●       ●       ●         ●       ●       ●         ●       ●       ●         ●       ●       ●         ●       ●       ●         ●       ●       ●         ●       ●       ●         ●       ●       ●         ●       ●      <                                                                                                    | <u>模更介面卡設定</u><br>世界後期共同的主 | (這部電腦)                  | — 🌍<br>網際網路           | 檢視完整網路圖           |   |
|                                                                                                    |                            | 檢視作用中的網路                | 方取插刑·                 | _ 連線或中斷連線<br>细際細路 | ш |
|                                                                                                    |                            | 工作場所網路                  | 诗以 <u>類</u> 室.<br>連線: | ₩ 區域連線            |   |
| <ul> <li>請參閱</li> <li>HomeGroup</li> <li>Windows 防火牆</li> <li>網際網路選項</li> <li>建線到網路</li> <li>連線或重新連線到無線、有線、撥號或 VPN 網路連線。</li> </ul>                                                                                                    | 變更網路設定                     |                         |                       |                   |   |
| HomeGroup<br>Windows 防火牆<br>網際網路選項<br>超定無線、寬頻、撥號、臨機攝作或 VPN 連線; 或設定路由<br>器或存取點。<br>連線到網路<br>連線到網路<br>連線或重新連線到無線、有線、撥號或 VPN 網路連線。                                                                                                    | 請參閱                        | 🙀 設定新的連線或網路             |                       |                   |   |
| Windows 防火牆     網際網路選項     連線到網路       網際網路選項     連線或重新連線到無線、有線、撥號或 VPN 網路連線。     ▼                                                                                                    | HomeGroup                  | 設定無線、寬頻、撥號、B<br>器或存取點。  | ≣機操作或 VPN ∄           | 連線; 或設定路由         |   |
| 網際網路選項 建線或重新連線到無線、有線、撥號或 VPN 網路連線。 →                                                                                                    | Windows 防火牆                |                         |                       |                   |   |
|                                                                                                    | 網際網路選項                     | · 建線到網路<br>連線或重新連線到無線、4 | ∮線丶撥號或 VPN            | Ⅵ 網路連線。           | Ŧ |

#### 10.選擇**剛才建立的 VPN 連線**,點擊滑鼠右鍵,點選「內容」。

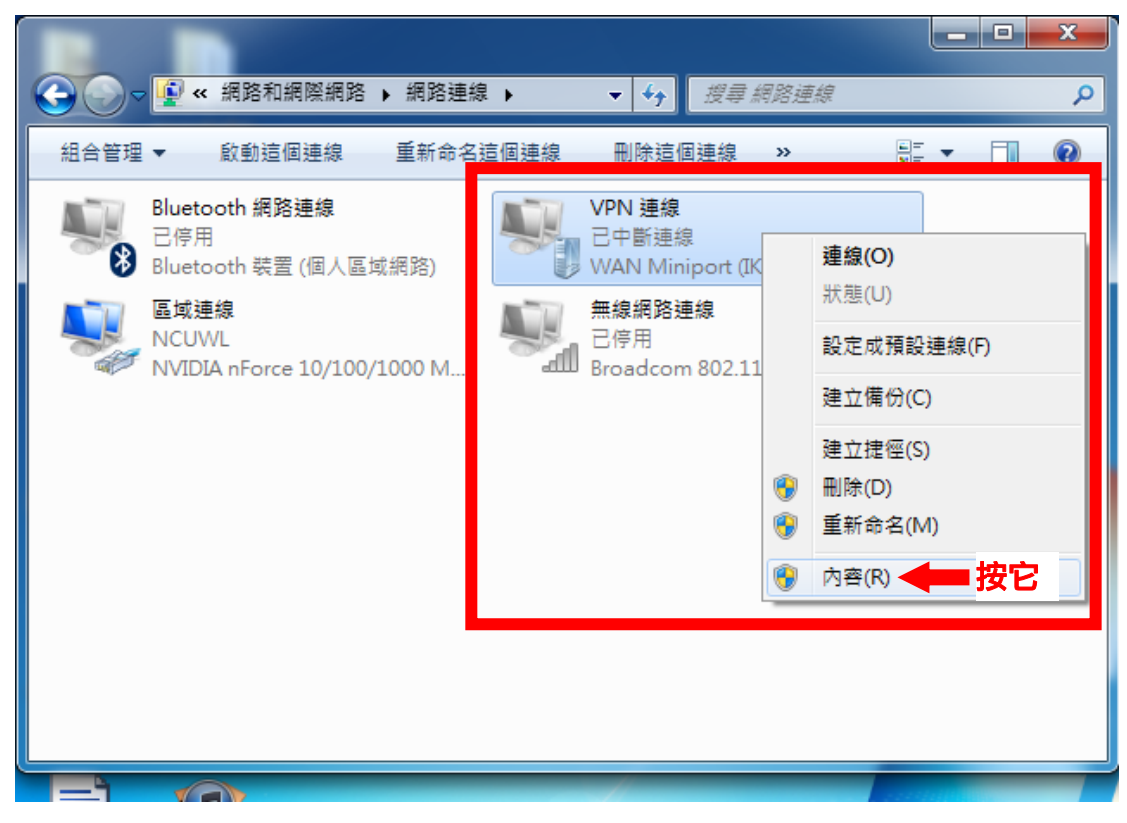

11.在「<mark>安全性</mark>」標籤下,依下方指示設定。

| <ul> <li>(3)</li> <li>(4)</li> <li>(4)</li></ul> | 緊網路 → 網路連線 → → →                                                                                                    | Q              |
|----------------------------------------------------------------------------------------------------|----------------------------------------------------------------------------------------------------|----------------|
| 組合管理 ▼ 啟動這個                                                                                                    | VPN 連線 内容                                                                                                    |                |
| Bluetooth 網路第<br>己停用<br>Bluetooth 裝置(                                                                                                    | <ul> <li>一般 選項 安全性 緩 各功能 共用</li> <li>▼PN 類型(T)</li> <li>自動</li> <li>資料加密(D):</li> <li>需要加密 (如果伺服器拒絕就中斷連線)</li> <li>不尤許加密 (如果伺服器拒絕就中斷連線)</li> <li>可省略加密 (如果伺服器拒絕就中斷連線)</li> <li>需要加密 (如果伺服器拒絕就中斷連線)</li> </ul>                                                                                                    | 選擇「可省略加物の一個人」  |
|                                                                                                    | <ul> <li>內谷(K)</li> <li>允許這些通訊協定(P)<br/>EAP-MSCHAPv2 將會用於 IKEv2 VPN 類型。諸為其<br/>他 VPN 類型選取任一通訊協定。</li> <li>✓ 未加密的密碼 (PAP)(U)</li> <li>✓ Challenge Handshake 驗證通訊協定 (CHAP)(H)</li> <li>✓ Microsoft CHAP 版本 2 (MS-CHAP v2)(C)</li> </ul>                                                                                                    | 密也要連線)」 3個都要勾選 |
| E7AX& HunesSetup                                                                                                    | 日期) 定用 我们 Y IIIIO W IIIIO W IIIIO W IIIIO W IIIIO W IIIIO W IIIIO W IIIIO W IIIIO W IIIIO W IIIIO W IIIIO W IIIIO W IIIIO W IIIIO W IIIIO W IIIIO W IIIIO W IIIIO W IIIIO W IIIIO W IIIIO W IIIIO W IIIIO W IIIIO W IIIIO W IIIIO W IIIIO W IIIIO W IIIIO W IIIIO W IIIIO W IIIIO W IIIIO W IIIIIO W IIIIIO W IIIIO W IIIIIO W IIIIIO W IIIIO W IIIIO W IIIIO W IIIIO W IIIIO W IIIIO W IIIIO W IIIIO W IIIIO W IIIIO W IIIIO W IIIIO W IIIIO W IIIIO W IIIIO W IIIIO W IIIIO W IIIIO W IIIIO W IIIIO W IIIIO W IIIIO W IIIIIIO W IIIIIO W IIIIIO W IIIIIO W IIIIIO W IIIIIO W IIIIIIII |                |

12.確認後會出現警告訊息,選擇「是(Y)」。

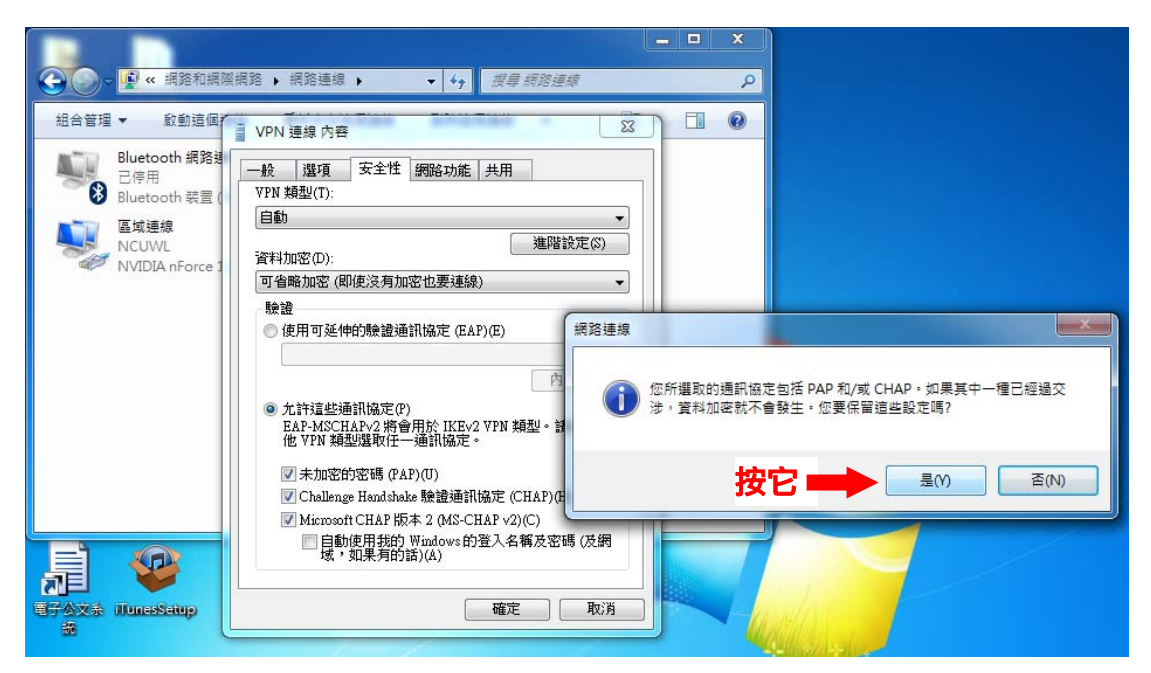

13.開始連線。在 VPN 連線上點擊滑鼠右鍵後選取「<mark>連線</mark>」,出現確認視窗後, 等待若干秒,狀態變成「**已連線**」,代表連線成功了。

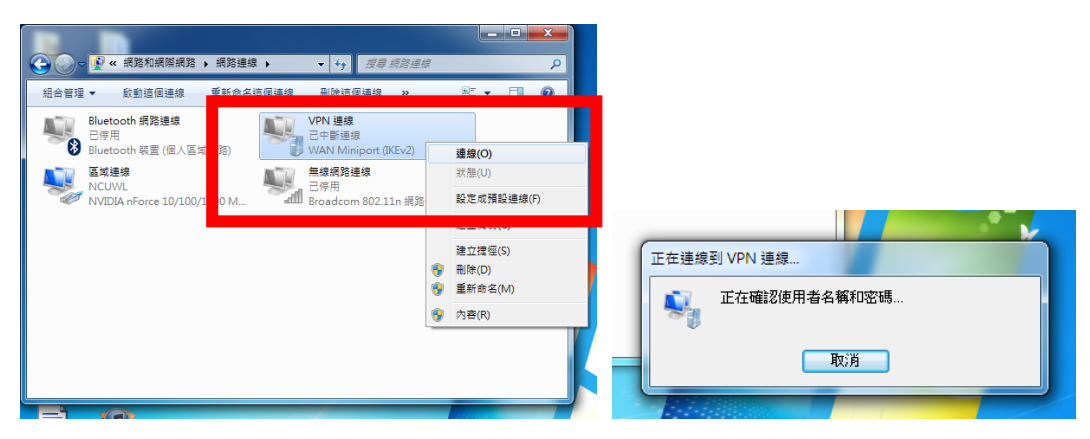

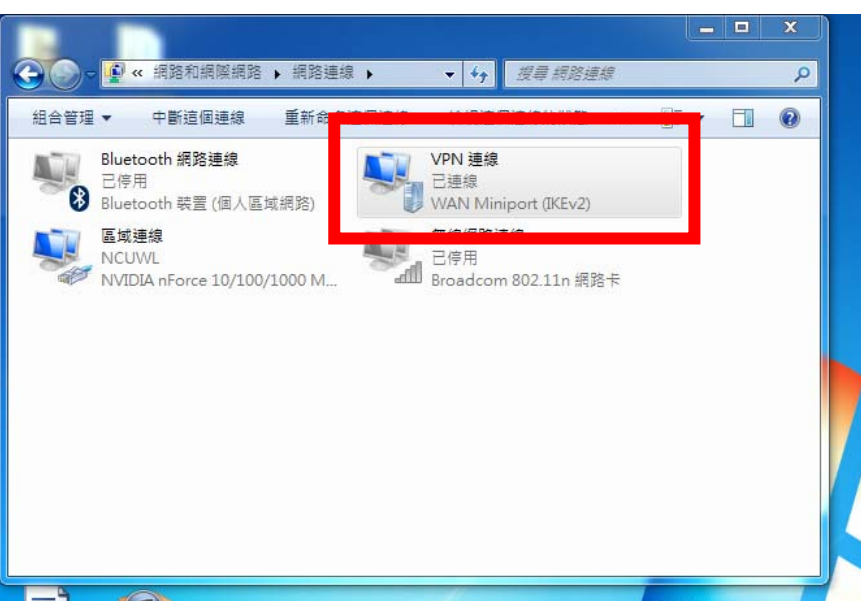